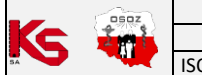

## Przecena towaru na podstawie umowy z NFZ

Podczas wczytywania **nowej umowy z NFZ** możliwe jest **utworzenie przeceny dla wszystkich dostaw towarów powiązanych z produktami umowy** (funkcjonalność jest dostępna od wersji KS-AOW 2023.1.3.6). Aby skorzystać z rozwiązania należy:

 Przed wczytaniem umowy włączyć opcję APW21.2.53. Przecena dostaw na podstawie umowy z NFZ na środki pomocnicze (APW41 > Opcje modułów):

| 🐍 Ustawienia                                                                                                    |                                                                                                    | – O X                                 |  |  |  |  |  |  |  |  |  |
|----------------------------------------------------------------------------------------------------|----------------------------------------------------------------------------------------------------|---------------------------------------|--|--|--|--|--|--|--|--|--|
| KG Wspólne     KG APW11 - Sprzedaż     KG APW12 - Zamówienia                                                       | Modul APW21 - Zestawienia<br>Ustawienia globalne                                                                                                    |                                       |  |  |  |  |  |  |  |  |  |
| Ks APW13 - Zakupy     Ks APW14 - Magazyn                                                                           | Przenieś do NFZ uprawnienie z recepty pomimo realizacji bez uprawnienia (leki)                                                                                                    | Opcja domyślna                        |  |  |  |  |  |  |  |  |  |
| <ul> <li>✓ KS APW21 - Zestawienia</li> <li>□ I. Ustawienia lokalne</li> </ul>                                      | 48<br>Przenieś do NFZ uprawnienie z recepty pomimo realizacji bez uprawnienia (receptura)                                                                                                    | Opcja domyślna                        |  |  |  |  |  |  |  |  |  |
| > 🐨 3. Moduł księgowy<br>> K APW22 - Kartoteki                                                                     | 49<br>Kontrola bufora przy zamykaniu miesiąca                                                                                                    | Opcja domyślna                        |  |  |  |  |  |  |  |  |  |
| Ks APW23 - Kontrola     Ks APW24 - Analizy     Ks APW25 - Onieka farmaceutyczna                                    | 50<br>Pomiń e-recepty na Paskach                                                                                                    | Opcja domyślna                        |  |  |  |  |  |  |  |  |  |
| <ul> <li>Ks APW31 - Płatności</li> <li>Ks APW43 - Archiwer</li> </ul>                                              | 51<br>Typ eksportu danych do KS-PPS                                                                                                    | Wszystkie V<br>Opcja domyślna         |  |  |  |  |  |  |  |  |  |
| <ul> <li>KS APW44 - Komunikacja</li> <li>KS APW68 - Interfejsy do MZ</li> <li>KS iRAP - Raporty on-line</li> </ul> | 52<br>Weryfikacja refundacji wyrobów medycznych                                                                                                    | Opcja domyślna                        |  |  |  |  |  |  |  |  |  |
|                                                                                                    | 53<br>Przecena dostaw na podstawie umowy z NFZ na środki pomocnicze                                                                                                    | Administrator (mod: 2023.04.05 11:46) |  |  |  |  |  |  |  |  |  |
|                                                                                                    | Domyślne ustawienie:<br>W momencie wczytywania umowy na środki pomocnicze zostanie uruchomiona przecena wszystkich dostaw towarów powiązanych z produktami umowy.<br>Włączona opcja umożliwia również wykonanie ręcznej przeceny w pozycji: Apw21->Refundacje->Środki pomocnicze->Umowy i aneksy->[Ent] Produkty->[F12]<br>Przecena |                                       |  |  |  |  |  |  |  |  |  |
| [F12] Ustawienia 🔻 [Alt+F7] Szukaj [ESC] Zamki                                                                     | nij                                                                                                    |                                       |  |  |  |  |  |  |  |  |  |

Rys. 1. Włączenie funkcji przeceny dostaw na podstawie umowy z NFZ

- Przejść do modułu APW21 > Refundacje > Środki pomocnicze > Umowy i aneksy > w wyświetlonym oknie należy wskazać Refundatora > wybrać [Ent] OK > [F2] Wczytaj.
- 3. Prawidłowe powiązania są niezbędne do poprawnego wykonania przeceny. Możliwe jest przepisanie powiązań między produktami z umowy a towarami aptecznymi z poprzedniej umowy. W tym celu należy wskazać odpowiednią umowę i wybrać [Ent] Ok.

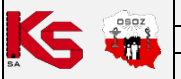

| DOKUMENTACJA KS-AOW |                        |                 |            |                       |                |        |  |  |  |  |
|---------------------|------------------------|-----------------|------------|-----------------------|----------------|--------|--|--|--|--|
| REALI               | ZACJA ZLECEŃ NA ZAOPAT | RZENIE W WYROBY | MEDYCZNE Z | <b>WYKORZYSTANIEM</b> | MODUŁU "e-ZWM" | KS-AOW |  |  |  |  |
| ISO                 | 9001:2015, 27001:2013  | Dokument:       | 15         | Wydanie:              | 2022-11-09     |        |  |  |  |  |

| 🐻 U                                 | mowy i anel                                                        | ksy                                                                 |                                           |                                   |                                                                                                    |                                  |                       |                             |                            |                                  |                            |                   |                |      |       |        | $\times$ |
|-------------------------------------|--------------------------------------------------------------------|---------------------------------------------------------------------|-------------------------------------------|-----------------------------------|----------------------------------------------------------------------------------------------------|----------------------------------|-----------------------|-----------------------------|----------------------------|----------------------------------|----------------------------|-------------------|----------------|------|-------|--------|----------|
| Refu<br>Umo<br>Okre<br>Miej<br>Miej | ndator: Śl<br>wa dot. św<br>s obowiązy<br>sce wydani<br>sce wydani | <b>ąski Oddz</b><br>iadczeń: 7<br>wania:<br>a (na karc<br>a (z umow | tiał Woj<br>ZAOPAT<br>ie refur<br>vy umx) | jewódz<br>RZENII<br>do<br>Wybór u | ki NFZ<br>E W WYRC<br>Imowy do p                                                                                                    | DBY MEDYC<br>K<br>przepisania po | ZNE<br>Cod umowy: 🛔 🦓 |                             | 1.040                      |                                  |                            |                   | >              |      |       | 4.0    |          |
| Td∇                                 | Nr gen.                                                            |                                                                     | Kod u                                     |                                   | Możliwe jest przepisanie powiązań produktów handlowych wczytywanej umowy<br>z towarami aptecznymi na podstawie powiązań z wcześniejszej umowy. |                                  |                       |                             |                            |                                  |                            |                   |                | enta | Kod a | lterna |          |
| 5                                   | 197466                                                             | 045,735                                                             |                                           |                                   |                                                                                                    |                                  | Wybierz<br>lub anuluj | : umowę z k<br>ij aby pomir | tórej przep<br>nąć przepis | pisać powiązan<br>sywanie powiąz | ia<br>:ań.                 |                   |                |      |       | _      | 6        |
| 1                                   | 672821                                                             | topynot                                                             |                                           | Id.                               |                                                                                                    | Nr um                            | iowy                  | ро                          | Data<br>dpisania           | Początek<br>obowiązywan          | Koniec<br>ia obowiązywania | Wersja<br>formatu | Id.<br>Refund. |      |       |        |          |
|                                     |                                                                    |                                                                     | - 1                                       | 7                                 | 123/4002                                                                                                    | 76/12/2022                       | 2                     | 200                         | 19.24                      | 20220-00                         | 201.0.8                    | 4.0               |                |      |       |        |          |
|                                     |                                                                    |                                                                     |                                           | 6                                 | 123/4002                                                                                                    | 76/12/2022                       | 2                     | 20.0                        | 10.04                      | 10100                            | 2002-10.24                 | 4.0               |                |      |       |        |          |
|                                     |                                                                    |                                                                     |                                           | 5                                 | 061/7205                                                                                                    | 79/ZPO/20                        | 17                    | <b>5</b> 00                 |                            | 2012/01/04                       | 01010-011                  | 3.6               |                |      |       |        |          |
|                                     |                                                                    |                                                                     |                                           |                                   |                                                                                                    |                                  |                       |                             |                            |                                  |                            |                   |                |      |       |        |          |
|                                     |                                                                    |                                                                     |                                           | [En                               | t] OK                                                                                                    | [Esc] Anuluj                     |                       |                             |                            |                                  |                            |                   |                |      |       |        |          |
|                                     |                                                                    |                                                                     |                                           |                                   |                                                                                                    |                                  |                       |                             |                            |                                  |                            |                   |                |      |       |        |          |
| _                                   |                                                                    |                                                                     |                                           |                                   |                                                                                                    |                                  |                       |                             |                            |                                  |                            |                   |                |      |       |        |          |
| [+]                                 | Porządek                                                           | [Ent] Proc                                                          | lukty                                     | [F2] W                            | /czytaj                                                                                                    | [F3] Usługi                      | [F8] Ukryj            | [Esc] Z                     | Zamknij                    |                                  |                            |                   |                |      |       |        |          |

Rys. 2. Przepisanie powiązań ze starej umowy

4. Następnie system zapyta czy wykonać przecenę dla niezerowych dostaw na podstawie wczytanej umowy. Należy wybrać **Tak**.

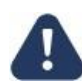

## Bufor nie zostanie utworzony, jeżeli w pajączku istnieje już niezatwierdzona przecena (bufor przeceny musi być pusty).

 Jeżeli wczytywana umowa dotyczy bieżącego okresu, to przecena zostanie wygenerowana – utworzony zostanie bufor przeceny w module APW14 Magazyn > Poprawa leków i zak. Przeniesienie pozycji do bufora zostanie potwierdzone komunikatem (rys. poniżej). Następnie należy przejść do pajączka w celu zatwierdzenia przeceny (punkt 7).

| 🐻 U  | mowy i anek                            | sy                                                      |                                   |                                             |                 |         |                 | × |  |  |
|------|----------------------------------------|---------------------------------------------------------|-----------------------------------|---------------------------------------------|-----------------|---------|-----------------|---|--|--|
| Refu | ndator: <mark>Ślą</mark><br>wa dot świ | ski Oddział Wojewódzki NFZ<br>adczeń: ZAOPATRZENIE W WY |                                   | We                                          | rsja umowy: 3.6 |         |                 |   |  |  |
| Okre | s obowiązy                             | wania: do do do do do do do do do do do do do           | Kod umowy:                        |                                             |                 |         |                 |   |  |  |
| Miej | sce wydania<br>sce wydania             | a (z umowy umx): 142176                                 |                                   |                                             |                 |         |                 |   |  |  |
| ZqL  | Nr gen.                                | Kod umowy                                               | Nazwa świadczeń                   | Data podpisania<br>umowy                    | Wartość umowy   | Oddział | Kod kontrahenta |   |  |  |
| 5    | 197466                                 | 00,700,90700001                                         | ZAOPATRZENIE W WYROBY MEDYCZN     | 201236.00                                   | 0.00            | 6       |                 | Ê |  |  |
| 7    | 672821                                 | 01000000000                                             | ZAOPATRZENIE W WYROBY MEDYCZN     | 200.0039                                    | 0.00            | 12      |                 |   |  |  |
|      |                                        |                                                         |                                   |                                             |                 |         |                 |   |  |  |
|      |                                        |                                                         | Informacja                        |                                             | ×               |         |                 |   |  |  |
|      |                                        |                                                         | Przeniesiono 32 p                 | Przeniesiono 32 pozycji do bufora przeceny. |                 |         |                 |   |  |  |
|      |                                        |                                                         | ОК                                |                                             |                 |         |                 |   |  |  |
|      |                                        |                                                         |                                   |                                             |                 |         |                 |   |  |  |
|      |                                        |                                                         |                                   |                                             |                 |         |                 |   |  |  |
| [+]  | Porządek                               | [Ent] Produkty [F2] Wczytaj                             | [F3] Usługi [F8] Ukryj [Esc] Zamk | nij                                         |                 |         |                 |   |  |  |

Rys. 3. Przeniesienie pozycji do bufora przeceny

 Jeżeli umowa zostaje wczytana przed rozpoczęciem jej obowiązywania (przykładowo: umowa obowiązuje od 1 kwietnia a do systemu KS-AOW zostaje wczytana 31 marca), to wyświetlony zostanie odpowiedni komunikat (rys. poniżej).

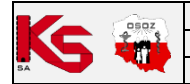

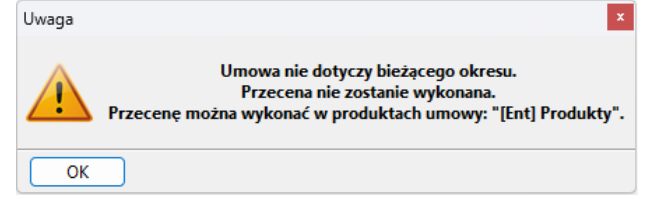

Rys. 4. Wczytana umowa nie dotyczy bieżącego okresu

Wówczas umowa zostanie wczytana, lecz bufor przeceny nie zostanie utworzony. W takiej sytuacji farmaceuta może ręcznie wygenerować bufor przeceny (przed przystąpieniem do tej czynności należy uwzględnić okres obowiązywania umowy, który jest widoczny w polu **Okres obowiązywania**). Kolejność działań:

a. Należy przejść do wczytanej umowy – kliknąć na nią i wybrać [Ent] Produkty:

| UI                                       | mowy i anek                                                            | sy                                                                                                    |                                              |                          |               |         | —                   | $\times$ |
|------------------------------------------|------------------------------------------------------------------------|----------------------------------------------------------------------------------------------------|----------------------------------------------|--------------------------|---------------|---------|---------------------|----------|
| Refur<br>Umov<br>Okres<br>Miejs<br>Miejs | ndator: Śla<br>wa dot. świ<br>s obowiązy<br>sce wydania<br>sce wydania | aski Oddział Wojewódzki N<br>ladczeń: ZAOPATRZENIE W<br>wania: 2023.01.01 do 20<br>a (na karcie refundatora):<br>a (z umowy umx): 1 12.1.1 | FZ<br>WYROBY MEDYCZNE<br>23.12.31 Kod umowy: | , and a                  |               | Wersji  | a umowy: <b>4.0</b> |          |
| ⊽bI                                      | Nr gen.                                                                | Kod umowy                                                                                                    | Nazwa świadczeń                              | Data podpisania<br>umowy | Wartość umowy | Oddział | Kod kontrahe        |          |
| 5                                        | 197466                                                                 | 00,70539250;201                                                                                                    | ZAOPATRZENIE W WYROBY MEDYCZN                | a service a              | 0.00          | 6       |                     | Â        |
| 7                                        | 672821                                                                 | 12-00-000000                                                                                                    | ZAOPATRZENIE W WYROBY MEDYCZN                | 2000.00.09               | 0.00          | 12      |                     |          |
| 13                                       | 672821                                                                 | 123,400276,12,2023                                                                                                    | ZAOPATRZENIE W WYROBY MEDYCZN                | 30210.00                 | 0.00          | 12      |                     |          |
|                                          |                                                                        |                                                                                                    |                                              |                          |               |         |                     | 1        |
| _                                        |                                                                        |                                                                                                    |                                              |                          |               |         |                     |          |
| [+] F                                    | Porządek                                                               | [Ent] Produkty [F2] Wczyt                                                                                                    | aj [F3] Usługi [F8] Ukryj [Esc] Zam          | nij                      |               |         |                     |          |

Rys. 5. Przejście do umowy w celu wygenerowania przeceny

## b. Następnie należy wybrać **[F12] Przeceny > Generuj przecenę**:

| 🐻 Pre                  | Produkty handlowe środków pomocniczych z umowy * - |                                    |                                              |                          |                        |                                 |                     |                 |                                             |                                  |                           |             |  |
|------------------------|----------------------------------------------------|------------------------------------|----------------------------------------------|--------------------------|------------------------|---------------------------------|---------------------|-----------------|---------------------------------------------|----------------------------------|---------------------------|-------------|--|
| Refur<br>Umov<br>Okres | idator:<br>va dot. śv<br>obowiąz                   | Ślą:<br>viadczeń: ZAC<br>ywania: 💴 | ski Oddział Wojewó<br>DPATRZENIE W WYF<br>do | dzki NFZ<br>LOBY MEDYCZN | E                      |                                 |                     |                 | ا<br>Iloś<br>Kod u                          | Miesiąc:<br>ć prod.:<br>umowy: 🔊 |                           | IEŃ 🔀<br>15 |  |
| Id<br>pozycj           | Kod MZ                                             | Grupa 🗸                            | Kod środka                                   | Kod produktu             | Nazwa produktu         | Model                           | Id. prod.<br>wg NFZ | Numer<br>towaru | Nazwa handlowa                              | Producent                        | Cena<br>brutto za<br>szt. | Tec<br>pa   |  |
| 421                    | P.101                                              | P.101                              | P.101.PM2                                    |                          | MAJTKI PM2             | MALLER OF STREET,               | 1000594313          | <u>^</u>        | 5                                           | 108,644                          | 2.30                      | )           |  |
| 422                    | P.101                                              | P.101                              | P.101.PP                                     |                          | MAJTKI PP              | MALLEROPHING,                   | 1000594314          | 2780            | Piel-m. SUPER SENI                          | TORUS AND                        | 1.70                      | )           |  |
| 423                    | P.101                                              | P.101                              | P.101.PW                                     |                          | MAJTKI PW              | SHALL BURGET COMMON             | 1000594315          | 2249            | Piel-m. SUPER SENI                          | Non-water                        | 1.00                      |             |  |
| —                      |                                                    |                                    |                                              |                          |                        | -                               |                     |                 |                                             |                                  |                           |             |  |
| Nazw<br>Mod            | a: MAJTI<br>al: SMAL                               | KI PW<br>L FLASTYCZN               | F MATTKI CHŁONNE                             |                          |                        |                                 |                     | Re<br>Limit     | fundacja: 70 % Je<br>ilościowy: 90 szt. Lir | dnostkowa:<br>mit cenowy:        | Tak<br>1 zł               |             |  |
| - Da                   | ne towaru                                          | ı w bazie aptec                    | znej:                                        |                          |                        |                                 |                     |                 |                                             |                                  |                           |             |  |
| Nun                    | ner: 2249                                          |                                    | Nazwa: Pi                                    | el-m. <b>In the s</b>    | <b>medium</b>          |                                 |                     |                 |                                             | Bloz:                            | 041235                    |             |  |
| Pos                    | tać: -                                             |                                    | Dawka: -                                     |                          | Opakowanie: 30 szt.    |                                 |                     |                 |                                             |                                  |                           |             |  |
| Pro                    | lucent:                                            |                                    | ALC: NOT THE OWNER.                          |                          | Kraj: POLSKA           |                                 |                     |                 | Mr                                          | nożnik apt.: 3                   | 30                        |             |  |
| [F7] Sz                | ukaj wg: n                                         | azwy/ident. prod                   | luktu umowy 🗸 🖉                              |                          |                        |                                 |                     |                 |                                             |                                  |                           |             |  |
| [En                    | ] Powiąż                                           | [Ctrl+F2] D                        | ubluj [F3] Karta                             | [F5] Ostrzeż             | enia [F8] Usuń pow. [C | Ctrl+A] Analiza 🔻 [Ctrl+P] Prze | pisz [F10] [        | rukuj           | [F12] Przecena 💌 [Esc                       | :] Zamknij                       |                           |             |  |
|                        |                                                    |                                    |                                              |                          |                        |                                 |                     |                 | Raport przeceny                             |                                  |                           |             |  |

Rys. 6. Ręczne wygenerowanie przeceny

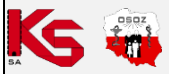

 c. Listę towarów można przejrzeć oraz edytować przed utworzeniem bufora przeceny (przycisk [Ent] Zmień umożliwia zmianę ceny detalicznej, przycisk [Del] Usuń skutkuje usunięciem wybranej pozycji z listy towarów wskazanych do przeceny). Aby utworzyć bufor, należy wybrać [F2] Przenieś do bufora przeceny.

| r 👿 Przecena niezerowych dostaw na podstawie umowy na środki pomocnicze * |                                                                       |                             |                 |                 |                                       |                          |                        |                              |                                          |   |  |  |
|---------------------------------------------------------------------------|-----------------------------------------------------------------------|-----------------------------|-----------------|-----------------|---------------------------------------|--------------------------|------------------------|------------------------------|------------------------------------------|---|--|--|
| Kod umowy:                                                                | Kod umowy: 12, 200 10, 10, 10, 10, 10, 10, 10, 10, 10, 1              |                             |                 |                 |                                       |                          |                        |                              |                                          |   |  |  |
| Kod środka                                                                | Nazwa produktu                                                        | Producent produktu          | Model produktu  | Numer<br>towaru | Nazwa towaru                          | Symbol<br>dokumentu      | Ilość akt.             | Obecna<br>cena<br>detaliczna | Nowa cena na<br>podstawie<br>umowy z NFZ |   |  |  |
| P.101.PP                                                                  | ΜΑЈΤΚΙ ΡΡ                                                             | Terrarided Susaally Males   | SAME SHAPPING   | 2780            | Piel-m. SUPER SENI AIR medi           | 65656                    | 99.9                   | 0.70 zł                      | 1.70 zł                                  |   |  |  |
| P.101.PP                                                                  | MAJTKI PP                                                             | Tempologi Zuradin Malifi    | Shink Sharped   | 2780            | Piel-m. SUPER SENI AIR medi           | 232328                   | 299.9                  | 2.36 zł                      | 1.70 zł                                  |   |  |  |
| P.101.PP                                                                  | MAJTKI PP                                                             | Tempologi Zustadi Y Mali S  | SAME IN A PACK  | 2780            | Piel-m. SUPER SENI AIR medi           | 482/2011                 | 100                    | 22.99 zł                     | 1.70 zł                                  | 1 |  |  |
| P.101.PP                                                                  | MAJTKI PP                                                             | Templed Subary MARK         | SHALL SHALFY CO | 2780            | Piel-m. SUPER SENI AIR medi           | 16/2012                  | 100                    | 22.99 zł                     | 1.70 zł                                  |   |  |  |
| Nazwa: MA<br>Model: SM/<br>Dane towa                                      | JTKI PP<br>ALL ELASTYCZNE MAJ<br>aru w bazie aptecznej:               | ITKI CHŁONNE                |                 |                 | Refundacja: 71<br>Limit ilościowy: 91 | ) % Jedn<br>) szt. Limit | iostkowa:<br>t cenowy: | Tak<br>1.7 zł                |                                          |   |  |  |
| Numer: 27                                                                 | 780                                                                   | Nazwa: Piel-m. SUPER SENI r | nedium          |                 |                                       |                          |                        | Bloz 7:                      | 9041234                                  |   |  |  |
| Postać: -<br>Producent:                                                   | Postać: - Dawka: - Opakowanie: 10 szt.<br>Producent: Mnożnik apt.: 10 |                             |                 |                 |                                       |                          |                        |                              |                                          |   |  |  |
| [F7] Szukaj wg                                                            | [F7] Szukaj wg: Nazwa towaru aptecznego v                             |                             |                 |                 |                                       |                          |                        |                              |                                          |   |  |  |
| [Ent] Zmier                                                               | [Ent] Zmień [Del] Usuń [F2] Przenieś do bufora przeceny [Esc] Zakończ |                             |                 |                 |                                       |                          |                        |                              |                                          |   |  |  |

Rys. 7. Ręczne utworzenie bufora przeceny

- Utworzoną przecenę można przejrzeć przed zatwierdzeniem: APW14 Magazyn > Poprawa leków i zak. > [F3] Podgląd przeceny)
- 8. Aby zatwierdzić bufor przeceny, należy wybrać [F7] Zatwierdź przecenę.

Farmaceuta może wygenerować oraz wydrukować **raport z utworzonej przeceny** oraz **Raport różnic cen zakupu** (ceny z umowy różniące się od cen detalicznych zostaną wyróżnione kolorem czerwonym).

| 😼 Pro                   | dukty har                                     | ndlowe środk                  | ów pomocniczych z umow                    | vy *                      |                     |                    |                      |                          |                       |                                                              |            | ×         |
|-------------------------|-----------------------------------------------|-------------------------------|-------------------------------------------|---------------------------|---------------------|--------------------|----------------------|--------------------------|-----------------------|--------------------------------------------------------------|------------|-----------|
| Refund<br>Umow<br>Okres | dator:<br>a dot. śv<br>obowiąz                | ś<br>viadczeń: Z<br>ywania: 🌗 | ląski Oddział Wojewó<br>AOPATRZENIE W WYF | dzki NFZ<br>Roby Medyczni | E                   |                    |                      |                          |                       | Miesiąc:<br>Ilość prod.:<br>Kod umowy: 🚺 🛋 💻                 |            | í 📈<br>15 |
| Id<br>pozycji           | Kod MZ                                        | Grupa                         | ∇ Kod środka                              | Kod produktu              | Nazwa produktu      |                    | Model                | Id. prod.<br>wg NFZ      | Numer<br>towaru       | Nazwa handlowa                                               | Producer   | ıt        |
| 422                     | P.101                                         | P.101                         | P.101.PP                                  |                           | ΜΑЈΤΚΙ ΡΡ           | Châng, El          | LASTYCZNE M          | 1000594314               | 2780                  | Piel-m                                                       | 1000.000   | e         |
| 423                     | P.101                                         | P.101                         | P.101.PW                                  |                           | MAJTKI PW           | <b>Britan</b> , El | LASTYCZNE M          | 1000594315               | 2249                  | Piel-m                                                       | 1000.000   |           |
| 427                     | P.99                                          | P.99                          | P.099.I                                   |                           | P.099.I             | 10.00              |                      | 1000594005               | <u>^</u>              |                                                              | 1857       |           |
| _                       |                                               |                               |                                           |                           |                     |                    |                      |                          |                       |                                                              |            |           |
| Nazwa<br>Mode           | 1: MAJTI<br>1: MAJTI                          | CI PW                         | MAJTKI CHŁONNE                            |                           |                     |                    |                      | Refunda<br>Limit ilościo | cja: 70 %<br>wy: 90 s | <ul> <li>Jednostkowa: Ta</li> <li>Limit cenowy: 1</li> </ul> | ak<br>zł   |           |
| Num                     | e towaru<br>er: 2249                          | i w bazie apt                 | ecznej:Nazwa: Pi                          | el-m. SUPER SE            | NI AIR medium       |                    |                      |                          |                       | Bloz: 90                                                     | 41235      |           |
| Posta                   | ać: -                                         |                               | Dawka: -                                  |                           | Opakowanie: 30 szt. |                    |                      |                          |                       |                                                              |            |           |
| Prod                    | ucent:                                        | and an                        | tors and orall                            |                           | Kraj: POLSKA        |                    |                      |                          |                       | Mnożnik apt.: 30                                             |            |           |
| [F7] Szu                | [F7] Szukaj wg: nazwy/ident. produktu umowy V |                               |                                           |                           |                     |                    |                      |                          |                       |                                                              |            |           |
| [Ent]                   | Powiąż                                        | [Ctrl+F2]                     | Dubluj [F3] Karta                         | [F5] Ostrzeż              | enia [F8] Usuń pow. | [Ctrl+A] Analiza   | a 🔽 [Ctrl+P] Przej   | pisz [F10] D             | rukuj                 | [F12] Przecena ▼ [Es                                         | c] Zamknij |           |
|                         |                                               |                               |                                           |                           | _                   | Powiąza            | nia kart towaru z po | ozycjami umowy           |                       | Raport przeceny                                              |            |           |
|                         |                                               |                               |                                           |                           |                     | Raport r           | óżnic cen kart zaku  | pu                       |                       | Generuj przecenę                                             |            |           |

Rys. 8. Raporty możliwe do wygenerowania: różnic cen zakupu oraz przeceny